## PARTICIPANT PORTAL: REGISTERING AND VIEWING RESULTS

## **PARTICIPANT REGISTRATION**

### Log on to: https://shieldt3k12portal.pointnclick.com/

Participants must register for the testing portal to obtain their lab results. All information collected is referring to the parent/guardian of each student OR the participating staff member seeking individual results.

Click Sign up for an account

| Planca antai | vour username (email   | address) and nassword    |
|--------------|------------------------|--------------------------|
| Flease enter | your username temaire  |                          |
| Username:    | -                      | -                        |
| Password:    |                        |                          |
|              | Sign up for an account | Forgot Username/Password |
|              |                        |                          |
|              | Drassed                | Canaal                   |

1. Confirm the agency code. (Provided on Overview Document)

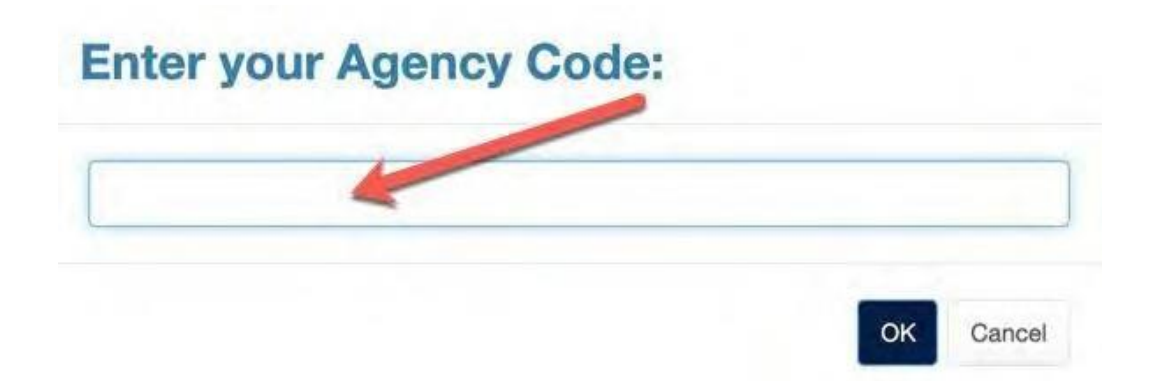

### 2. Provide demographic information:

- Confirms the participant's identity when giving the sample. This is the PARENT/GUARDIAN information OR the participating STAFF member. NOT the student information.
- Used to send test results to the participant
- Utilized to send to the proper government entities, in case of a positive result

| Fill out all of the fields below. After sub<br>code on this site to complete the regis | mitting your information, you will receive a co<br>tration process. | onfirmation code via text message. Enter the |
|----------------------------------------------------------------------------------------|---------------------------------------------------------------------|----------------------------------------------|
| First Name                                                                             | Last Name                                                           |                                              |
| Date of Birth                                                                          | Email Address (will become your web account user name)              | Confirm Email Address                        |
| 1.7. 2.7758                                                                            |                                                                     | Mobile Phone #                               |
| Zip Code (The zip code of your<br>permanent residence)                                 | Gender<br>O Male O Female                                           |                                              |

### 3. Provide additional demographic information:

• Utilized to send to the proper government entities, in case of a positive result

| Extra De     | otails                                                                        |      |
|--------------|-------------------------------------------------------------------------------|------|
| Ethnicity    |                                                                               |      |
| Select Ra    | ce/Ethnicity                                                                  | ~    |
| Race         |                                                                               |      |
| Select Ra    | ce                                                                            | ~    |
| 2nd Race (o  | ptional)                                                                      |      |
| Select 2n    | d Race                                                                        |      |
| Are you will | ing to allow storage of your collected sample today for future research purpo | ses? |
| ⊖ Yes        | ○ No                                                                          |      |
| Are you will | ing to be contacted for a follow-up to contribute to research?                |      |
| ⊖ Yes        | ○ No                                                                          |      |

### 4. Agree to the waiver and submit

Submit

Cancel

|                                                                                                    | Las                                                                                                    | T Name                                                                                                    |
|----------------------------------------------------------------------------------------------------|----------------------------------------------------------------------------------------------------|----------------------------------------------------------------------------------------------------|
| Date of Birth (MM/DD/YYYY)                                                                                                    | Email Address                                                                                                    | Confirm Email Address                                                                                                    |
|                                                                                                    |                                                                                                    |                                                                                                    |
| ip Code (The zip code of your local residence)                                                                                                    | Mobile Phone #                                                                                                    |                                                                                                    |
| OVID-19 Testing Information and Consent Form                                                                                                    |                                                                                                    |                                                                                                    |
| y registering myself or my dependent with Shie<br>ate of birth) and sensitive health information fo<br>be accuracy of all information that Lotter and re | ldT3 Health, I consent to the collection, s<br>purposes of receiving, processing, and<br>present that I am over 18 years of are | torage, and use of any personally identifiable information (such as name a<br>making available COVID-19 test results. I understand that I am responsible |

# 5. A registration code is sent to the email and mobile phone provided - Please verify the code.

We have sent a registration code to via text message and to via email. This code will expire in five (5) minutes. When you receive the code, please enter it here to continue the registration process. It may take one (1) to two (2) minutes for your code to arrive.

Verify Code

| -      |         |              |
|--------|---------|--------------|
| Submit | Go Back | Re-send Code |

#### 6. Create a password.

Thank you for verifying your phone number. Now, please set your new web account password below:

Your web account user name is:

|                  | Ø |
|------------------|---|
| Confirm Password |   |
|                  | Q |

7. Login with the username (email address) and the new password

| Logir                     | n                        |                          |  |  |
|---------------------------|--------------------------|--------------------------|--|--|
| Please enter<br>Username: | r your username (email : | address) and password,   |  |  |
| Password:                 | Sign up for an account   | Forgot Username/Password |  |  |
|                           | Proceed                  | Cancel                   |  |  |

Please enter your username and password for the ShieldT3 Participant Portal. If you do not have a username and password, please click the sign-up link above.

### **VIEWING RESULTS**

When results are available in the portal, the participant will be sent an email and text notification with a link to login.

1. Login with the username (email address) and password

| Logir        | 1                                                       |                                                                                                |
|--------------|---------------------------------------------------------|------------------------------------------------------------------------------------------------|
| Please enter | your username (email address) and password.             |                                                                                                |
| Username:    |                                                         |                                                                                                |
| Password:    |                                                         |                                                                                                |
|              | Sign up for an account Forgot Username/Password         |                                                                                                |
|              |                                                         |                                                                                                |
|              | Proceed Cancel                                          |                                                                                                |
| Plassa antor | valid licerparts and parallest for the ShieldT? Deticin | st Rodal. If you do not have a upprovement and perceived, places allek the stars up link above |

2. From the homepage select View My Lab Results.

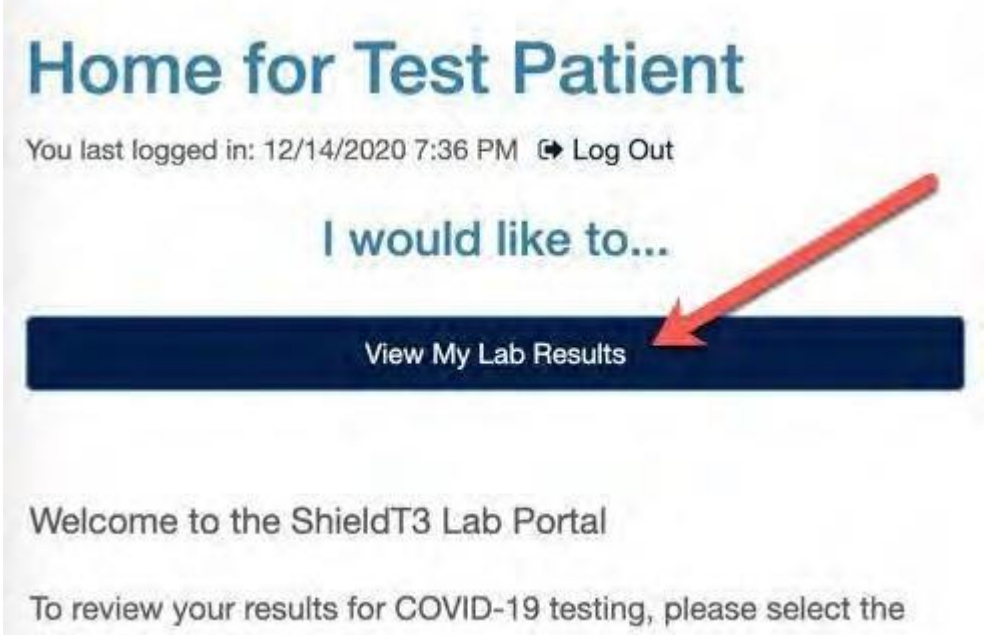

"View My Lab Results" button.

### 3. Click View Report.

| Medical I       | Records for Howa            | ard Alarcon |
|-----------------|-----------------------------|-------------|
| Lab Results     |                             |             |
| Collection Date | Test Name                   |             |
| 12/15/2020      | U of I Saliva COVID-19 Test | View Report |

4. Review the results and instructions.

| Name:        | Alarcon, Howard C                          | Ordered by:                    | DEMO, PRO                  | VIDER                                |
|--------------|--------------------------------------------|--------------------------------|----------------------------|--------------------------------------|
| Id:          | X156511270                                 | Order #:                       | L1538-88                   | 10 Mar 19 10                         |
| Age:         | 27 yrs at result time                      | Collected:                     | 12/15/2020                 | 8:19 PM                              |
| DOB:         | 12/28/1992                                 |                                |                            |                                      |
| Sex:         | м                                          |                                |                            |                                      |
| Shieldt3-1 - | U of I Saliva COVID                        | 0-19 Test                      | 1                          |                                      |
| Reported:    | 12/15/2020 8:19 PM                         | Lab Name:                      | COVID LAB                  | ORATORIES                            |
| Status:      | Final                                      |                                |                            |                                      |
| Test Name    | Re                                         | sult                           | Flags                      | Reference Range                      |
| Saliva (     | Covid-19 Test Ne                           | gative                         |                            | Negative                             |
| Your te      | st result is "negat<br>d with the coronavi | ive". This me<br>rus that caus | ans that yo<br>es the COVI | u are not currently<br>D-19 illness. |
| If you a     | are experiencing syn                       | mptoms, you m                  | ay have ano                | ther illness that                    |
| you          | no mo in actorio ante                      |                                |                            | and the second second second         |
| could p      | ass on to other peop                       | pie, and you                   | should take                | precautions to                       |
| avoid        |                                            |                                |                            |                                      |

5. Right-click and select Print to print a copy if needed.

# **TEST RESULTS EXPLAINER**

ShieldT3's test returns one of five results. Here's what each means:

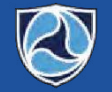

ShieldT3 Health TARGET · TELL

Shield T3 uses a saliva based RT-qPCR test, the gold standard for accuracy. The test checks for the presence of three SARS-CoV-2 genes (N, S, and ORF1ab) in the sample. It also uses a control gene (MS2) to confirm there is sufficient human saliva in the sample.

|                                                                                                    | Decili                                                                                                    | Fordersetter                                                                                                    | Notification Timing                                                             |                                                                                |
|----------------------------------------------------------------------------------------------------|----------------------------------------------------------------------------------------------------|----------------------------------------------------------------------------------------------------|---------------------------------------------------------------------------------|--------------------------------------------------------------------------------|
|                                                                                                    | Negative                                                                                                    | None of the 3 viral genes are detected and the<br>MS2 internal control is detected                                                                                                    | Result reported<br>after initial test                                           | Test result<br>confirmed. Refer to<br>internal policies for<br>best next steps |
| Positive         Two (2) or more of the 3 viral genes are detected<br>and the MS2 internal control is detected |                                                                                                    | Results reported<br>after re-test of<br>existing sample                                                                                                    | Test result<br>confirmed. Refer to<br>internal policies for<br>best next steps. |                                                                                |
|                                                                                                    | <b>Rejected</b><br>Sample deemed unacceptable by lab technician<br>prior to testing. Typical reasons include presence of<br>particulate, tint/color, or insufficient volume (<1 ml) |                                                                                                    | Result reported after initial test                                              | Participant provides<br>new sample for an<br>accurate result                   |
| Inconclusive Or<br>col<br>is                                                                                   |                                                                                                    | One (1) viral gene detected and MS2 internal<br>control detected. It is possible that the person<br>is in the early stages of COVID-19, and the<br>strongest viral gene has been detected | Result reported<br>after initial test                                           | Participant<br>recommended to<br>provide new sample<br>to confirm status       |
|                                                                                                    |                                                                                                    | The MS2 control gene was not detected                                                                                                    | Result reported<br>after initial test                                           | Participant provides<br>new sample for an<br>accurate result                   |